Grandstream GXW4008 - аналоговый шлюз на 8 FXS портов для подключения абонентских устройств (аналоговые телефоны и факсы). Данная инструкция актуальна для моделей Grandstream GXW4008 и Grandstream GXW4004.

1. Подключите к FXS порту шлюза телефонный аппарат. Сам шлюз подключите к сети через WAN порт. На телефонном аппарате наберите **\*\*\*129**, чтобы разрешить доступ к WEB интерфейсу шлюза через WAN порт, а затем **\*\*\*** 999 для перезагрузки шлюза. Чтобы узнать IP адрес WAN порта, наберите на телефонном аппарате **\*\*\*02**. Шлюз проговорит IP адрес WAN порта. Теперь вы можете подключиться к WEB интерфейсу шлюза через WAN порт.

2. Подключитесь к шлюзу по IP адресу, узнанному в п.1 **Password - admin**. Перейдите на вкладку **Basic Settings**. Тут можно установить IP адрес для WAN порта шлюза, выставить временной пояс и режим работы шлюза (**Bridge**).

| STATUS BA               | SIC SETTINGS ADVANCED S                                                                                                    | ETTINGS | PRO       | FILE 1    | PROFILE      | 2 FXS PORTS       |
|-------------------------|----------------------------------------------------------------------------------------------------|---------|-----------|-----------|--------------|-------------------|
| End User Password:      | •••••                                                                                                    | (purp   | oosely no | ot displa | iyed for sec | urity protection) |
| Web Port:               | 80 (default for HTTP i                                                                                                    | is 80)  |           |           |              |                   |
| Telnet Server:          | 🔘 No 🔍 Yes                                                                                                    |         |           |           |              |                   |
| IP Address:             | Intersection of the state of the state of | ICP     |           |           |              |                   |
|                         | DHCP hostname:                                                                                                    |         |           |           |              | (optional)        |
|                         | DHCP domain:                                                                                                    |         |           |           |              | (optional)        |
|                         | DHCP vendor class ID:                                                                                                    | HT500   |           |           |              | (optional)        |
|                         | 💿 use PPPoE                                                                                                    |         |           |           |              |                   |
|                         | PPPoE account ID:                                                                                                    |         |           |           |              |                   |
|                         | PPPoE password:                                                                                                    |         |           |           |              |                   |
|                         | PPPoE Service Name:                                                                                                    |         |           |           |              |                   |
|                         | Preferred DNS server: 0                                                                                                    | .0      | . 0       | . 0       |              |                   |
|                         | statically configured as:                                                                                                    |         |           |           |              |                   |
|                         | IP Address:                                                                                                    | 192     | . 168     | .0        | . 160        |                   |
|                         | Subnet Mask:                                                                                                    | 255     | . 255     | .0        | . 0          |                   |
|                         | Default Router:                                                                                                    | 0       | .0        | . 0       | . 0          |                   |
|                         | DNS Server 1:                                                                                                    | 0       | .0        | . 0       | .0           |                   |
|                         | DNS Server 2:                                                                                                    | 0       | .0        | .0        | .0           |                   |
| Time Zone:              | Using self-defined Time Zone                                                                                                    |         |           |           |              | *                 |
| Self-Defined Time Zone: | MTZ+6MDT+5,M3.2.0,M11.1.0                                                                                                    | (F      | or exam   | ple: "M   | TZ+6MDT      | 7+5,M4.1.0,M11    |
| Language:               | English 👻                                                                                                    |         |           |           |              |                   |

Нажмите внизу Update и Reboot.

3. В разделе **Profile1** заполните поля согласно рисунку.

| Grandstream Device Configuration                                      |              |                                                                                |  |  |  |  |  |  |
|-----------------------------------------------------------------------|--------------|--------------------------------------------------------------------------------|--|--|--|--|--|--|
| STATUS BASIC SETTINGS ADVANCED SETTINGS PROFILE 1 PROFILE 2 FXS PORTS |              |                                                                                |  |  |  |  |  |  |
| Profile Active:                                                       | No           | Yes                                                                            |  |  |  |  |  |  |
| Primary SIP Server:                                                   | voip.uiscor  | n.ru:9060 (e.g., sip.mycompany.com, or IP address)                             |  |  |  |  |  |  |
| Failover SIP Server:                                                  |              | (Optional, used when primary server no response)                               |  |  |  |  |  |  |
| Prefer Primary SIP Server:                                            | No           | • Yes (yes - will register to Primary Server if Failover registration expires) |  |  |  |  |  |  |
| Outbound Proxy:                                                       |              | (e.g., proxy.myprovider.com, or IP address, if any)                            |  |  |  |  |  |  |
| SIP transport:                                                        | ODP          | TCP TLS (default is UDP)                                                       |  |  |  |  |  |  |
| NAT Traversal (STUN):                                                 | 🔘 No         | No, but send keep-alive   Yes                                                  |  |  |  |  |  |  |
| DNS Mode:                                                             | A Reco       | rd © SRV © NAPTR/SRV                                                           |  |  |  |  |  |  |
| User ID is phone number:                                              | No           | © Yes                                                                          |  |  |  |  |  |  |
| SIP Registration:                                                     | 🔿 No         | Yes                                                                            |  |  |  |  |  |  |
| Unregister On Reboot:                                                 | No           | Yes                                                                            |  |  |  |  |  |  |
| Outgoing Call without Registration:                                   | No           | ◎ Yes                                                                          |  |  |  |  |  |  |
| Register Expiration:                                                  | 10           | (in minutes, default 1 hour, max 45 days)                                      |  |  |  |  |  |  |
| SIP Registration Failure Retry Wait Time:                             | 20           | (in seconds, Between 1-3600, default is 20)                                    |  |  |  |  |  |  |
| local SIP port                                                        | 5060         | (default is 5060 for LIDB and TCD: 5061 for TLS)                               |  |  |  |  |  |  |
| iocai SIF port:                                                       | 5000         | (1024 65525 d-feats 5004)                                                      |  |  |  |  |  |  |
| local KIP port:                                                       | 5004         | (1024-05555, detaut 5004)                                                      |  |  |  |  |  |  |
| Use random port:                                                      | No           | O Yes                                                                          |  |  |  |  |  |  |
| Refer-To Use Target Contact:                                          | No           | O Yes                                                                          |  |  |  |  |  |  |
| Iransfer on Conference Hangup:                                        | No           | O Yes                                                                          |  |  |  |  |  |  |
| Remove OBP from Route Header:                                         | No           | O Yes                                                                          |  |  |  |  |  |  |
| Support SIP Instance ID:                                              | 😇 No         | • Yes                                                                          |  |  |  |  |  |  |
| Validate Incoming SIP Message:                                        | No           | O Yes                                                                          |  |  |  |  |  |  |
| Check SIP User ID for incoming INVITE:                                | No           | Yes (no direct IP calling if Yes)                                              |  |  |  |  |  |  |
| Allow Incoming SIP Messages<br>from SIP Proxy Only:                   | No           | Yes (no direct IP calling if Yes)                                              |  |  |  |  |  |  |
| SIP T1 Timeout:                                                       | 0.5 sec 🔻    |                                                                                |  |  |  |  |  |  |
| SIP T2 Interval:                                                      | 4 sec 🔻      |                                                                                |  |  |  |  |  |  |
| DTMF Payload Type:                                                    | 101          |                                                                                |  |  |  |  |  |  |
| Preferred DTMF method:                                                | Priority 1:  | RFC2833 -                                                                      |  |  |  |  |  |  |
| (in listed order)                                                     | Priority 2:  | SIP INFO V                                                                     |  |  |  |  |  |  |
|                                                                       | Priority 5:  |                                                                                |  |  |  |  |  |  |
| Sena Hook Flash Event:                                                | No No        | Yes (Hook-Flash will be sent as a DIMF event if set to Yes)                    |  |  |  |  |  |  |
| Enable Call Features:                                                 | No           | Yes (if Yes, call features using star codes will be supported locally)         |  |  |  |  |  |  |
| Proxy-Require:                                                        |              |                                                                                |  |  |  |  |  |  |
| Use NAT IP:                                                           |              | (used in SIP/SDP message if specified)                                         |  |  |  |  |  |  |
| D                                                                     | Ring Tone    | 1 ▼ used if incoming caller ID is                                              |  |  |  |  |  |  |
| Distinctive King Tone:                                                | Ring Ione    | 1 ▼ used if incoming caller ID is                                              |  |  |  |  |  |  |
| Disable Call Watting                                                  | Ring Tone    |                                                                                |  |  |  |  |  |  |
| Disable Call Waiting Caller ID:                                       | O NO         | Ics     No.                                                                    |  |  |  |  |  |  |
| Disable Call-Waiting Caller ID:                                       | O INO        | • Ies                                                                          |  |  |  |  |  |  |
|                                                                       | O No         | • Yes                                                                          |  |  |  |  |  |  |
| Disable Keminaer King for On-Hola Call:                               | No No        | O Tes                                                                          |  |  |  |  |  |  |
| Disable Visual MWI:                                                   | No           |                                                                                |  |  |  |  |  |  |
| Ring Timeout:                                                         | 60           | (10-300, default is 60 seconds)                                                |  |  |  |  |  |  |
| Hunting Group Ring Timeout:                                           | 20           | (5-300, default is 20 seconds)                                                 |  |  |  |  |  |  |
| Delayed Call Forward Wait Time:                                       | 20           | (Allowed range 1-120, in seconds.)                                             |  |  |  |  |  |  |
| No Key Entry Timeout:                                                 | 4            | (in seconds, default is 4 seconds)                                             |  |  |  |  |  |  |
| Early Dial:                                                           | No           | O Yes (use "Yes" only if proxy supports 484 response)                          |  |  |  |  |  |  |
| Dial Plan Prefix:                                                     |              | (this prefix string is added to each dialed number)                            |  |  |  |  |  |  |
| Use # as Dial Key:                                                    | 🔿 No         | Yes (if set to Yes, "#" will function as the "(Re-)Dial" key)                  |  |  |  |  |  |  |
| Dial Plan:                                                            | { x+   *x+ } |                                                                                |  |  |  |  |  |  |

| SUBSCRIBE for MWI:                       | No, do not send SUBSCRIBE for Message Waiting Indication                                                                                                    |
|------------------------------------------|----------------------------------------------------------------------------------------------------|
|                                          | • Yes, send periodical SUBSCRIBE for Message Waiting Indication                                                                                                    |
| Send Anonymous:                          | No Ves (caller ID will be blocked if set to Yes)                                                                                                    |
| Anonymous Call Rejection:                | No Vies                                                                                                    |
| Special Feature:                         | 190 (n seconds default 190 seconds)                                                                                                    |
| Session Expiration:                      | (in seconds, default rad minimum 00 seconds)                                                                                                    |
| Min-SE:                                  | So No.      Ver (De mont for time the molecular and minimum 90 seconds)                                                                                                    |
| Calles Request Timer:                    | No     Ves (When eather supports times but did not segment and)                                                                                                    |
| Canee Request Timer:                     | No     Ves (Use times are when remote party does not support)                                                                                                    |
| UAC Specify Refresher:                   | © UAC © UAS @ Omit (Recommended)                                                                                                    |
| UAS Specify Refresher:                   | UAC O UAS (When UAC did not specify refresher tag)                                                                                                    |
| Force INVITE:                            | No     Ves (Always refresh with INVITE instead of UPDATE)                                                                                                    |
| Send Re-INVITE After Fax:                | O No O Yes                                                                                                    |
|                                          |                                                                                                    |
| Use First Matching Vocoder in 2000K SDP: | No O Yes                                                                                                    |
| Preferred Vocoder:                       | choice 1: PCMU                                                                                                    |
| (in listed order)                        | choice 2: PCMA                                                                                                    |
|                                          | choice 4: G723                                                                                                    |
|                                          | choice 5: G726-32                                                                                                    |
|                                          | choice 6: iLBC                                                                                                    |
|                                          | choice 7: G729E                                                                                                    |
| G723 rate:                               | 6.3kbps encoding rate <sup>(0)</sup> 5.3kbps encoding rate                                                                                                    |
| iLBC frame size:                         | 20ms      30ms                                                                                                    |
| iLBC payload type:                       | 97 (between 96 and 127, default is 97)                                                                                                    |
| AAL2-G726-16 payload type:               | 100 (between 96 and 127, default is 100)                                                                                                    |
| AAL2-G726-24 payload type:               | 99 (between 96 and 127, default is 99)                                                                                                    |
| AAL2-G726-32 payload type                | 104 (between 96 and 127, default is 104)                                                                                                    |
| AAL2-G726-40 payload type.               | 103 (between 96 and 127, default is 103)                                                                                                    |
| G720F novload type:                      | 102 (between 96 and 127, default is 102)                                                                                                    |
| G729E paytoua type.<br>V4D               | No     No     Vas                                                                                                    |
| Summetric RTP.                           | No Ves                                                                                                    |
| Fax mode:                                | T 38 (Auto Detect)     O Pass-Through                                                                                                    |
| Fax tone detection mode:                 | © Caller © Callee • Caller or Callee                                                                                                    |
| Jitter buffer type:                      | © Fixed                                                                                                    |
| Jitter buffer length:                    | 💿 Low 💿 Medium 💿 High                                                                                                    |
| SRTP Mode:                               | Disabled     Disabled     Disabled |
|                                          |                                                                                                    |
| SLIC Setting:                            | USA -                                                                                                    |
| Caller ID Scheme:                        | Bellcore/Telcordia                                                                                                    |
| Polarity Reversal:                       | No     Yes (reverse polarity upon call establishment and termination)                                                                                                    |
| Loop Current Disconnect:                 | No     Ves (loop current disconnect upon call termination)                                                                                                    |
| Loop Current Disconnect Duration:        | 200 (In 100 - 10000 milliseconds range, default is 200)                                                                                                    |
| Hook Flash Timing:                       | In 40-2000 milliseconds range, minimum: 300 maximum: 1100                                                                                                    |
| On Hook Timing:                          | 400 (In 40-2000 milliseconds range, default is 400)                                                                                                    |
| Gain:                                    | TX 0dB default ▼ RX 0dB default ▼                                                                                                    |
| Disable Line Echo Canceller (LEC):       | • No O Yes                                                                                                    |
| D' T                                     | (Constant amon 1/a01 am 7/a07) an 7/a07. [ ])                                                                                                    |
| King Iones                               | (Syntax: c=on1/off1-on2/off2-on3/off3; [])                                                                                                    |
| King Ione 1:                             | c-2000/H000                                                                                                    |
| Ring Tone 2:                             | C=2UUU/HUUU;                                                                                                    |
| Ring Tone 3:                             | C=2UUU/4UUU;                                                                                                    |
| Ring Ione 4:                             | C=2UUU/4UUU;                                                                                                    |
| Ring Tone 5:                             | C=2000/4000;                                                                                                    |
| Ring Tone 6:                             | C=2000/4000;                                                                                                    |
| Ring Tone 7:                             | <u>c=2000/4000;</u> 3                                                                                                    |
| Ring Tone 8:                             | c=2000/4000;                                                                                                    |
| Ring Tone 9:                             | c=2000/4000;                                                                                                    |
| Ring Tone 10:                            | c=2000/4000;                                                                                                    |
|                                          | Update Cancel Reboot                                                                                                    |

## Поле, помеченное на рисунке звездочкой:

Если Вы используете более одного голосового шлюза, обратите внимание, чтобы на **КАЖОЙ линии КАЖОГО шлюза** данный порт был разным (Вы можете использовать любой порт из диапазона 5060-5960).

Нажмите внизу Update и Reboot.

4. В разделе **FXS Ports** введите логины и пароли от sip линий.

|                                          | STATUS            | BASIC SETTINGS                                         | ADVANCED SETTINGS  | PROFILE 1 PR | OFILE 2 FXS PO | ORTS          |
|------------------------------------------|-------------------|--------------------------------------------------------|--------------------|--------------|----------------|---------------|
| ser S                                    | ettings           |                                                        |                    |              |                |               |
| ort#                                     | SIP User ID       | Authenticate ID                                        | Password           | Name         | Profile ID     | Hunting Group |
| 1                                        | sip логин 1       | sip логин 1                                            | •••••              | sip логин 1  | Profile 1 -    | None -        |
| 2                                        | sip логин 2       | sip логин 2                                            | •••••              | sip логин 2  | Profile 1 👻    | None 🔻        |
| 3                                        | sip логин 3       | sip логин 3                                            | •••••              | sip логин 3  | Profile 1 👻    | None 🔻        |
| 4                                        | sip логин 4       | sip логин 4                                            | •••••              | sip логин 4  | Profile 1 👻    | None 🔻        |
| 5                                        |                   |                                                        |                    |              | Profile 1 🔻    | None 🔻        |
| 6                                        | 1                 | 1                                                      |                    |              | Profile 1 🔻    | None 🔻        |
| 7                                        |                   | 1                                                      | 1                  |              | Profile 1 👻    | None 🔻        |
| 8                                        | (                 | 1                                                      |                    | 1            | Profile 1 -    | None 🔻        |
| ort#                                     | Offhook Auto-dial | Map to FXO Port#                                       | Map to FXO Gateway | v IP         |                |               |
| Port#<br>1<br>2<br>3<br>4<br>5<br>6      | Offhook Auto-dial | Map to FXO Port# 1 1 1 1 1 1 1 1 1 1 1 1 1 1 1 1 1 1 1 | Map to FXO Gateway | y IP         |                |               |
| Port#<br>1<br>2<br>3<br>4<br>5<br>6<br>7 | Offhook Auto-dial | Map to FXO Port# 1 1 1 1 1 1 1 1 1 1 1 1 1 1 1 1 1 1 1 | Map to FXO Gateway | y IP         |                |               |

Нажмите внизу Update и Reboot.

5. Зайдите в раздел Status и обратите внимание, зарегистрировались ли порты шлюза на сервере регистрации. На рисунке видно, что Port Status 1, 2 - Registered.

| Grandstream Device Configuration |        |                                                               |                |        |         |              |           |           |
|----------------------------------|--------|---------------------------------------------------------------|----------------|--------|---------|--------------|-----------|-----------|
| STA                              | TUS I  | BASIC SETT                                                    | INGS ADVAN     | CED SE | TTINGS  | PROFILE 1    | ROFILE 2  | FXS PORTS |
| MAC Address:                     | 00:0B  | 82:2F:08:D                                                    | 05             |        |         |              |           |           |
| WAN IP Address:                  | 192.1  | 68.12.196                                                     |                |        |         |              |           |           |
| Product Model:                   | GXW    | GXW-4008 V1.5A                                                |                |        |         |              |           |           |
| Software Version:                | Progra | Program 1.0.3.10 Bootloader 1.0.0.9 Core 1.0.3.6 Base 1.0.3.8 |                |        |         |              |           |           |
| System Up Time:                  | 02:54: | 55 up 5 mir                                                   | 1              |        |         |              |           |           |
| PPPoE Link Up:                   | Disabl | eđ                                                            |                |        |         |              |           |           |
| NAT:                             |        |                                                               |                |        |         |              |           |           |
| Port Status:                     | Port   | Hook                                                          | Registration   | DND    | Forward | Busy Forward | Delayed 1 | Forward   |
|                                  | FXS 1  | On Hook                                                       | Registered     | No     |         |              |           |           |
|                                  | FXS 2  | On Hook                                                       | Registered     | No     |         |              |           |           |
|                                  | FXS 3  | On Hook                                                       | Not Registered | No     |         |              |           |           |
|                                  | FXS 4  | On Hook                                                       | Not Registered | No     |         |              |           |           |
|                                  | FXS 5  | On Hook                                                       | Not Registered | No     |         |              |           |           |
|                                  | FXS 6  | On Hook                                                       | Not Registered | No     |         |              |           |           |
|                                  | FXS 7  | On Hook                                                       | Not Registered | No     |         |              |           |           |
|                                  | FXS 8  | On Hook                                                       | Not Registered | No     |         |              |           |           |
|                                  |        |                                                               |                |        |         |              |           |           |

На этом настройка голосового шлюза завершена.